# Utdata och uppföljning: Utbytesstudier

| Innehåll                                                     | Sida |
|--------------------------------------------------------------|------|
| Vilka inkommande studenter finns på lärosätet denna termin?  | 2    |
| Hur många utresande utbytesstudenter finns på varje program? | 3    |
| Filtrera och sortera sökresultatet i Excel                   | 4    |

Guiden innehåller exempel på olika frågor du kan söka svar på i utdata eller i uppföljningsrapporter i Ladok.

- Utdata hittar du under: Studiedokumentation → Utdata
   I utdata kan du direkt på sidan få information om studenterna i sökresultatet, eller välja
   att exportera listan för att hantera den i Excel. Du kan även hämta en adresslista för
   studenterna.
- Uppföljningsrapporter hittar du under: Uppföljning → Rapporter
   I uppföljningsrapporterna kan du se antal studenter som ingår i sökresultatet, och du
   kan gruppera resultatet för att specificera resultatet.

| Ladok       | Studiedokument | ation Ut | tbildningsinformation | Uppföljning    | Syster  | ystemadministration                                                                                                    |                                                                                             |  |  |  |
|-------------|----------------|----------|-----------------------|----------------|---------|----------------------------------------------------------------------------------------------------|---------------------------------------------------------------------------------------------|--|--|--|
| 🖶 Startsida | 🐣 Student      | Kurs     | Kurspaketering        | Aktivitetsuili | ailen 🔸 | Utdata 👻                                                                                                    | Avancerat -                                                                                 |  |  |  |
|             |                |          |                       |                |         | Aktör<br>Behörighets<br>Studieaktivi<br>Studieavgif<br>Utbytesstud<br>Deltagande<br>Deltagande<br>Resultat<br>Uppehåll<br>Utfärdade t | svillkor<br>tet och -finansiering<br>tsbetalning<br>tier<br>kurs<br>kurspaketering<br>bevis |  |  |  |

Ladok

- 1. Gå till: Studiedokumentation  $\rightarrow$  Utdata  $\rightarrow$  Utbytesstudier
- Utsökningen görs på utbytestillfället (kurspaketeringstillfälle). Välj utsökningsparametrar:
  - Utbytesalternativ: välj Utbytestillfälle, inresande
  - Tillstånd: välj Pågående
  - Pågår inom: välj termin i listan eller skriv in datum i "till" och "från". Utsökningen görs på den det utbytestillfälle som studenters studier görs inom, tänk på att dessa kan avvika från lärosätets terminstider.

#### 3. Sök

I listan ser du de inkommande utbytesstudenterna på lärosätet.

Du hanterar enklast listan genom att hämta som CSV-fil och hantera den i Excel.

#### Utdata: Utbytesstudier

| Utbytesalternativ *                                                  | Organisationsenhet                                | Utbytesavtal              | Utbytesprogram                                |                    |  |  |  |  |  |  |  |  |
|----------------------------------------------------------------------|---------------------------------------------------|---------------------------|-----------------------------------------------|--------------------|--|--|--|--|--|--|--|--|
| Utbytestillfälle, inresande                                          | Välj organisationsenhet 👻                         | Sök och välj utbytesavtal | ▼ Välj utbytesprogram                         | -                  |  |  |  |  |  |  |  |  |
| Land                                                                 | Extern part                                       | Tillstånd                 |                                               |                    |  |  |  |  |  |  |  |  |
| Välj land                                                            | ▼ Välj                                            | ▼ Pågående                | x <b>•</b>                                    |                    |  |  |  |  |  |  |  |  |
| Pågår inom *<br>VT2020 × ▼ 2020-01-20 mm - 2020-06-07 mm Sök Rensa I |                                                   |                           |                                               |                    |  |  |  |  |  |  |  |  |
| Skriv ut 🖨 Exportera till CSV A                                      | ntal visade individer: 96 st Adresslista          |                           |                                               |                    |  |  |  |  |  |  |  |  |
| Personnummer Namn                                                    | Utbytesavtal                                      |                           | Extern part                                   | Land               |  |  |  |  |  |  |  |  |
| 19740426-T187 Alvarenga, Wendy                                       | University of North Carolina, Greensboro - USA    | A - Bilateral, BILUS00003 | University of North Carolina, Greensboro, GRE | USA, US            |  |  |  |  |  |  |  |  |
| 19810724-9289 Atta-Ahmed, Lami                                       | University of Dundee - Storbritannien - Bilatera  | al, BILGB00002            | University of Dundee, DUNDEE01                | Storbritannien, GB |  |  |  |  |  |  |  |  |
| 19790918-9230 Bains, Amrit                                           | Universität Salzburg - Österrike - Bilateral, BIL | AT00001                   | Universität Salzburg, SALZBUR01               | Österrike, AT      |  |  |  |  |  |  |  |  |
| 19971014-2390 Bartl, Natascha                                        | University of Applied Sciences - Österrike - Bila | ateralt, BILAT00002       | FH Joanneum, GRAZ09                           | Österrike, AT      |  |  |  |  |  |  |  |  |
| 19560331-3122 Bertrand, Madison                                      | University of Guelph - Kanada - Bilateral, BILC   | A00004                    | University of Guelph, GUELPH01 Kanada         |                    |  |  |  |  |  |  |  |  |

Antal visade individer avser antal studenter som visas på sidan. Samma student kan visas flera gånger, men räknas bara en gång.

Antal träffar avser antal träffar totalt sett. Om samma student listas två gånger så räknas det som två träffar.

Om du hämtar en **adresslista** eller **skriver ut listan** så görs det <u>bara för de studenter som visas</u> <u>på sidan</u>. Välj först att visa fler än 25 studenter per sida och hämta sedan listan.

Antal träffar: 369

1 2 3 4 »

»» 25 •

- 1. Gå till: Uppföljning → Rapporter → Välj rapporten " Studiedeltaganderegistrering"
- 2. Välj utsökningsparametrar:
  - **Utsökningsperiod**: välj datumperiod att söka på genom att välja termin i listan eller genom att skriva in egna datum i "till" och "från". Utsökningen görs på den kurs eller åtagande som studenten är registrerad på, tänk på att dessa kan avvika från lärosätets terminstider.
  - Utbytesalternativ: välj "Utbytestillfälle, utresande"

| ✓ Utsökning                                                                                                    |                                                                                                 |                                                                                                    |                                                                                                    |  |  |  |
|----------------------------------------------------------------------------------------------------|-------------------------------------------------------------------------------------------------|----------------------------------------------------------------------------------------------------|----------------------------------------------------------------------------------------------------|--|--|--|
| Uttagsdatum* 2020-02-21                                                                                                    |                                                                                                 |                                                                                                    |                                                                                                    |  |  |  |
| Utsökningsperiod * HT2019                                                                                                    | * * 2019-09-02 🗰 - 202                                                                          | 0-01-19 🗰                                                                                                    |                                                                                                    |  |  |  |
| Listboxar 🕄                                                                                                    |                                                                                                 |                                                                                                    |                                                                                                    |  |  |  |
| Organisationsenhet 🔍                                                                                                    | Utbildningsform                                                                                 | Studieordning                                                                                                    | Utbildningstyp för kurspaketering 🛛 🍳                                                                                                    |  |  |  |
| (1000) Gemensamt verksamhetsstöd<br>(1080) Studentcentrum<br>(1251) IT-avdelningen<br>(1451) Enheten för utbildningsadministra | Behörighetsgivande förutbildning<br>Högskoleutbildning<br>Polisutbildning<br>Uppdragsutbildning | <ul> <li>Behörighetsgivande förutbildning (poän,<br/>Högskoleutbildning, 1993 års studieordr<br/>Högskoleutbildning, 2007 års studieordr</li> <li>Polisutbildning, motsvarande högskoleu</li> </ul> | Kurspaket (2007KP)<br>Program (2007PRG)<br>Program (FUPPRG)<br>Program (FUPPRG)                                                                                      |  |  |  |
| Lista   Begränsningar                                                                                                    | Lista   Begränsningar                                                                           | Lista   Begränsningar                                                                                                    | Lista   Begränsningar                                                                                                    |  |  |  |
| Kurspaketering                                                                                                    | Underliggande paketering                                                                        | <b>Q</b> Nybörjare                                                                                                    | Utbildningstyp för kurs                                                                                                    |  |  |  |
| Välj utbildningstyp för kurspaketering                                                                                         | Välj överliggande kurspaketering                                                                | <ul> <li>på kurspaketering</li> <li>på senare del</li> </ul>                                                                                                    | Forskningsarbete (2007VF)<br>Individuell kurs, grundnivå, inresande (2<br>Individuell kurs, inresande (1993IKURS)<br>Individuell utbytesåtagande, utresande          |  |  |  |
| Lista   Begränsningar 📄 Visa avvecklade                                                                                        | Lista   Begränsningar                                                                           |                                                                                                    | Lista   Begränsningar                                                                                                    |  |  |  |
| Fristående kurser                                                                                                    | Registreringstyp                                                                                | C Studieavgiftsbetalning                                                                                                    | Utbytesalternativ Q                                                                                                    |  |  |  |
| Endast fristående kurser                                                                                                    | Förstagångsregistrering<br>Fortsättningsregistrering<br>Omregistrering<br>Lista   Begränsningar | <ul> <li>inget val</li> <li>Betalande</li> <li>Ej betalande</li> </ul>                                                                                                    | Utbytestillfälle, inresande (1993UTFI)<br>Utbytestillfälle, inresande (2007UTFI)<br>Utbytestillfälle, utresande (1993UTFU)<br>Utbytestillfälle, utresande (2007UTFU) |  |  |  |

- 3. Gruppera på program.
- 4. Klicka på **Hämta.** I rutan "Resultat" listas nu antal utresande studenter inom den valda perioden, uppdelat per program.

| ruppera resultat på fö   | ljande sätt                                           |         |                |           |                   |
|--------------------------|-------------------------------------------------------|---------|----------------|-----------|-------------------|
| Program                  | 3 Välj grupperingsnivå                                |         | •              |           |                   |
| lämta 4 Expo<br>Resultat | ortera ✔ Skriv ut resultat Spara utsökningsparametrar |         |                |           |                   |
| Program                  |                                                       |         | Summering      |           |                   |
| Kod                      | Benämning                                             | Kvinnor | Män            | Total     |                   |
| HGENS                    | English Studies                                       | 4       | 1              | 5         |                   |
| HGMKV                    | Medie- och kommunikationsvetenskap                    | 2       | 0              | 2         |                   |
| HGPSK                    | Europastudier: Politik, samhällen och kulturer        | 2       | 2              | 4         |                   |
| IVIA                     | n och ekonomi, kanukatprogram                         |         |                |           |                   |
| TGSYA                    | Systemutvecklare                                      | "Ing    | år ei i vald   | arunnerin | n" innehär att st |
|                          | Ingår of i vald grupporing                            |         | ai ej i valu j |           |                   |

Genom att exportera listor från Ladok till CSV-filer kan du hantera dem i Excel. Då kan du enkelt sortera eller filtrera sökresultaten i listan som du vill, eller ta bort kolumner i listan som du inte behöver se.

## Öka kolumnbredden för alla kolumner

1. Markera alla kolumner i listan genom att klicka på pilen högst upp till vänster

### 2. Dubbelklicka på strecket mellan två kolumner

Kolumnbredderna blir nu lika breda som den längsta texten i varje kolumn.

| Ľ                                                         | 5        |                      | - 🌊 -       |       |             |                                                                    |            |           |              |              |                             |                              |                      |              |             |                                |            | Ŧ                                                                                                    | - 0          |          |
|-----------------------------------------------------------|----------|----------------------|-------------|-------|-------------|--------------------------------------------------------------------|------------|-----------|--------------|--------------|-----------------------------|------------------------------|----------------------|--------------|-------------|--------------------------------|------------|----------------------------------------------------------------------------------------------------|--------------|----------|
| F                                                         | ile      | Hom                  | e) li       | nsert | Pa          | ge Layout                                                          | Formulas   | Data      | Review       |              | ACROBA                      |                              |                      |              |             |                                |            |                                                                                                    | 8            | Share    |
| Pa                                                        | ste      | Cut<br>Copy<br>ormat | •<br>Painte | r     | Calibri B I | - 11<br><u>U</u> - A <sup>*</sup><br><sup>™</sup> - A <sup>*</sup> |            |           | General      | % • 5.0      | → <sup>00</sup> Con<br>Form | ditional For<br>hatting ▼ Ta | rmat as Ir<br>able • | isert Delete | Format      | ∑ AutoSum<br>Fill →<br>Clear → | Sort &     | Find &<br>Select *                                                                                                    |              |          |
| Clipboard ra Font ra Alignment ra Number ra Cells Editing |          |                      |             |       |             |                                                                    |            |           |              |              |                             |                              |                      | ^            |             |                                |            |                                                                                                    |              |          |
|                                                           | 1        | Ŧ                    |             | ×     | ~           | f <sub>x</sub> Ti                                                  | llstånd    |           |              |              |                             |                              |                      |              |             |                                |            |                                                                                                    |              | ~        |
|                                                           | A        | a                    | В           |       | С           | D                                                                  | E          | F         | G            | Н            | 1                           | J                            | K                    | L            | М           | N                              | 0          | Р                                                                                                    | Q            | R        |
| 3                                                         | Utbildni | ing A                | 11.000      | Alge  | ebra II     |                                                                    |            |           |              |              |                             |                              |                      |              |             |                                |            |                                                                                                    |              |          |
| 4                                                         | Samma    | nfa È)               | -dörj       | jad;  | Registre    | erad <mark>; Avkla</mark> r                                        | ad         |           |              |              |                             |                              |                      |              |             |                                |            |                                                                                                    |              |          |
| 5                                                         | Startar/ | 'På Kι               | urstillfä   | lle s | tartar in   | om                                                                 |            |           |              |              |                             |                              |                      |              |             |                                |            |                                                                                                    |              |          |
| 6                                                         | Period   | 20                   | 010-01      | -01 - | - 2020-1    | 12-31                                                              |            |           |              |              |                             |                              |                      |              |             |                                |            |                                                                                                    |              |          |
| 7                                                         |          |                      |             |       |             |                                                                    |            |           |              |              |                             |                              |                      |              |             |                                |            |                                                                                                    |              |          |
| 8                                                         | Personr  | nur Ef               | ternam      | nn Fö | örnamn      | (Kod (Kurs                                                         | ) Benämnin | Omfattnir | n Enhet (Kur | Tillstånd (S | Kod (Kurst                  | t Startdatur                 | Slutdatun            | n Studietak  | t Undervisr | Ort (Kursti                    | Studieperi | Antal stu                                                                                                    | d Startdatur | Slutdatu |
| 9                                                         | 195009   | 07 St                | Indqvis     | st Pł | nilip       | 1MA006                                                             | Algebra II | 7,5       | hp           | Registrera   | 71102                       | #########                    | ########             | 100          | Normal      | Campusba                       | 1          |                                                                                                    | 1 ########   | ######## |
| 10                                                        | 195009   | 07 St                | Indqvis     | st Pł | nilip       | 1MA006                                                             | Algebra II | 7,5       | hp           | Registrera   | 71102                       | ##########                   | #########            | 100          | Normal      | Campusba                       | 1          | , in the second second s | 1 #########  | ######## |

## Filtrera och sortera listan

- 1. Markera raden som innehåller rubrikerna i listan
- 2. Klicka på Sortera & filtrera (eller: "Sort & filter")
- 3. Välj Filter

| 6   | ∃ 5·∂·       | <b>&amp;</b> * ÷ |                              |            |                                          |           |                                       |                          |                          |              |           |                                       | Ē                              | - (               | J X       |
|-----|--------------|------------------|------------------------------|------------|------------------------------------------|-----------|---------------------------------------|--------------------------|--------------------------|--------------|-----------|---------------------------------------|--------------------------------|-------------------|-----------|
| F   | ile Home     | Insert           | Page Layo                    | ut Formu   | ulas Data                                | Review    | View A                                | ACROBAT                  |                          |              |           |                                       |                                |                   | ₽ Share   |
| Pa: | te Clipboard | Painter          | alibri •<br>IU•<br>•<br>Font |            | E = = ₽<br>E = = ₽<br>E = 2<br>Alignment | General   | • • • • • • • • • • • • • • • • • • • | Conditiona<br>Formatting | I Format as<br>• Table • | Insert Delet | e Format  | AutoSum -<br>Fill -<br>Clear -<br>Edi | Sort & Find<br>Filter + Select | A<br>tt ▼<br>to Z |           |
| N1  | L ×          | : ×              | $\sqrt{-f_X}$                | Tillstånd  |                                          |           |                                       |                          |                          |              |           |                                       | Z↓ S <u>o</u> rt Z             | to A              |           |
|     | A            | В                | С                            | D          | E                                        | F         | G                                     | Н                        | I.                       | J            | К         | L                                     | C <u>u</u> stor                | n Sort            | 0         |
| 1   | Utdata: Del  | tagande k        | urs                          |            |                                          |           |                                       |                          |                          |              |           |                                       | Clear                          |                   |           |
| 2   | Tidpunkt f # | *****            |                              |            |                                          |           |                                       |                          |                          |              |           |                                       |                                |                   |           |
| 3   | Utbildning 1 | MA006 A          | Algebra II                   |            |                                          |           |                                       |                          |                          |              |           |                                       | Reappi                         | Ϋ́                |           |
| 4   | Sammanfa E   | j påbörja        | d; Registre                  | rad; Avkla | rad                                      |           |                                       |                          |                          |              |           |                                       |                                |                   |           |
| 5   | Startar/På K | (urstillfäll     | e startar ir                 | iom        |                                          |           |                                       |                          |                          |              |           |                                       |                                |                   |           |
| 6   | Period 2     | 010-01-0         | 1 - 2020-1                   | 2-31       |                                          |           |                                       |                          |                          |              |           |                                       |                                |                   |           |
| ★   |              |                  |                              |            |                                          |           |                                       |                          |                          |              |           |                                       |                                |                   |           |
| 8   | Personnur E  | fternamr         | Förnamn                      | Kod (Kurs  | ) Benämnin                               | Omfattnin | Enhet (Ku                             | Tillstånd (              | Kod (Kurst               | Startdatu    | Slutdatun | Studietakt                            | Undervisn                      | Ort (Kurst        | Studieper |
| 9   | 19500907 S   | undqvist         | Philip                       | 1MA006     | Algebra II                               | 7,5       | hp                                    | Registrera               | 71102                    | #########    | ######### | 100                                   | Normal                         | Campusba          | 1         |
| 10  | 19500907 9   | undqvist         | Philip                       | 1MA006     | Algebra II                               | 7,5       | hp                                    | Registrera               | 71102                    | ########     | ########  | 100                                   | Normal                         | Campusba          | 1         |
| 11  | 19600310 9   | vennings         | Erika                        | 1MA006     | Algebra II                               | 7,5       | hp                                    | Registrera               | 71102                    | #########    | ****      | 100                                   | Normal                         | Campusba          | 1         |
| 12  | 19600310 9   | vennings         | Erika                        | 1MA006     | Algebra II                               | 7,5       | hp                                    | Registrera               | 71102                    | #########    | ######### | 100                                   | Normal                         | Campusba          | 1         |

4. En pil läggs till vid varje rubrik i den markerade raden. Klicka på pilen för att filtrera och sortera listan som du vill.